## Registrazione dei video sui dischi

Copiare i file predisposti sui DVD utilizzando l'elenco utente.

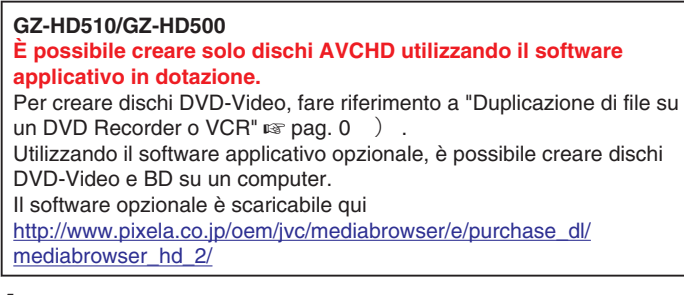

- 1 Inserire un nuovo disco nell'unità DVD registrabile del PC.
- 2 Selezionare l'elenco utente desiderato.

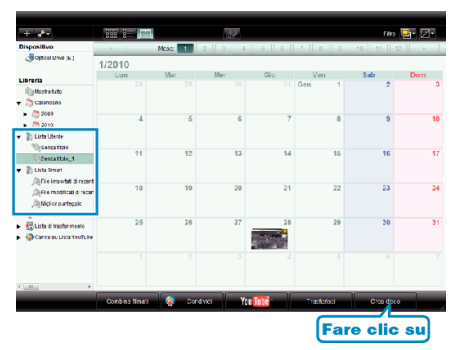

3 Selezionare il tipo di disco (solo GZ-HD620).

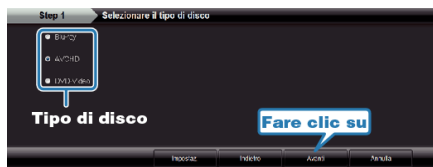

4 Selezionare la modalità di selezione del file.

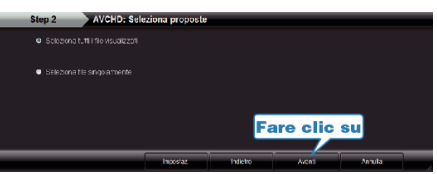

- Selezionando "Seleziona tuttii file visualizzati", solo i video visualizzati vengono copiati sul disco.
   Procedere con il passaggio 6.
- Selezionando "Seleziona file singolarmente", si procede con il passaggio 5.
- **5** (Quando si seleziona "Seleziona file singolarmente") Selezionare i file da copiare in ordine sul disco.

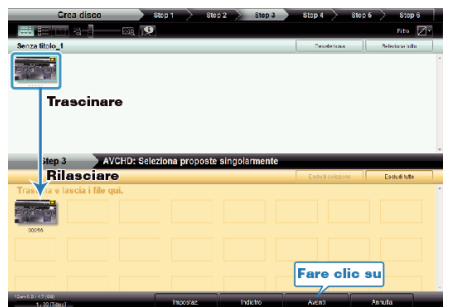

6 Impostare il menu in alto del disco.

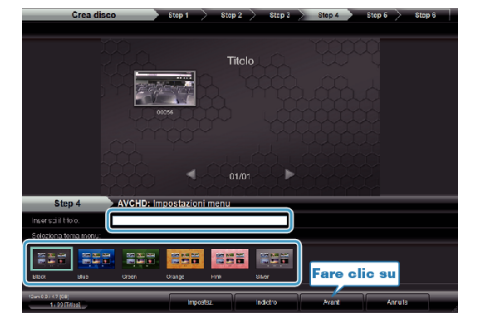

- Impostare lo sfondo del titolo e del menu.
- 7 Inizia la copia sul disco.

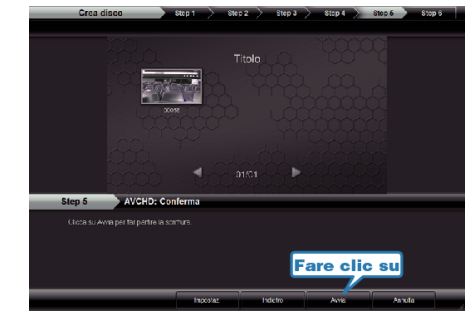

• Dopo la copia, fare clic su "OK".

## NOTA:-

- I seguenti tipi di dischi possono essere utilizzati con il software in dotazione Everio MediaBrowser. DVD-R
  DVD-R DL
  DVD-RW
  DVD+R DL
  DVD+R DL
  DVD+RW
  BD (solo GZ-HD620)
  Everio MediaBrowser supporta 3 formati di disco: AVCHD
  DVD-Video (solo GZ-HD620)
  BD (solo GZ-HD620)
  BD (solo GZ-HD620)
  Quando si copiano video registrati in modalità di registrazione UXP per creare un disco AVCHD, è necessario convertire i video in modalità di
- creare un disco AVCHD, e necessario convertire l'video in modalità di registrazione XP prima di copiare. Pertanto, potrebbe essere necessario più tempo rispetto alla copia di video registrati in altre modalità.
- Utilizzare il lettore Everio MediaBrowser per riprodurre il disco. Per il funzionamento, fare riferimento al file guida del software Everio MediaBrowser fornito.
- Per visualizzare il file della guida di Everio MediaBrowser, selezionare "Guida" dalla barra del menu Everio MediaBrowser o premere F1 sulla tastiera.

| G | úda(U)                                   |    |
|---|------------------------------------------|----|
|   | Aiuto MediaBrowser(H)                    | F1 |
|   | Controlla la versione più recente online | C  |
|   | Clice, per into prodot, più recenti      |    |
|   | Informazioni sulla versione(A)           |    |

 Se si riscontrano problemi con il software in dotazione Everio MediaBrowser, rivolgersi al "Centro assistenza utenti Pixela".